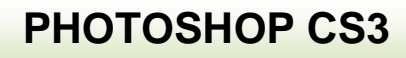

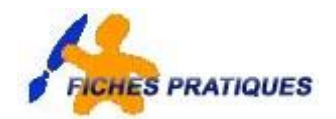

## Exercice – créez un cadre noir et blanc

Nous allons créer un cadre simple noir et blanc autour d'une image.

- Allez sur Internet
- Choisissez une image de fleurs
- Enregistrez-la sur votre disque dur
- Ouvrez l'image dans photoshop

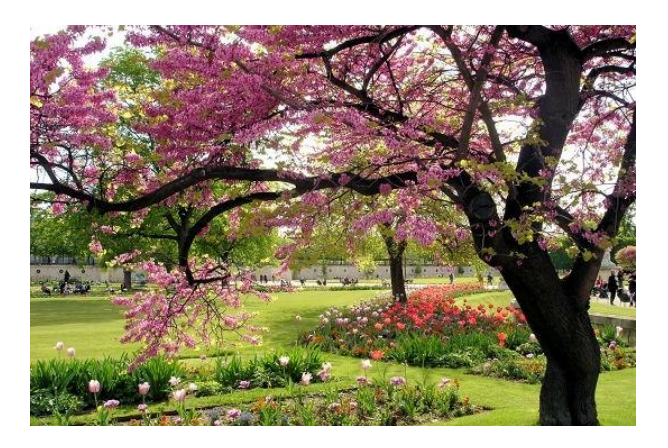

- Double-cliquez sur l'arrière-plan et donnez-lui un nom : fleurs
- A partir du menu **Image**, cliquez sur **Taille de la zone de travail**
- Entrez les paramètres comme ci-contre : 80 pixels dans la largeur et la hauteur
- Cliquez sur OK pour validez
- Remplissez-le ensuite de noir

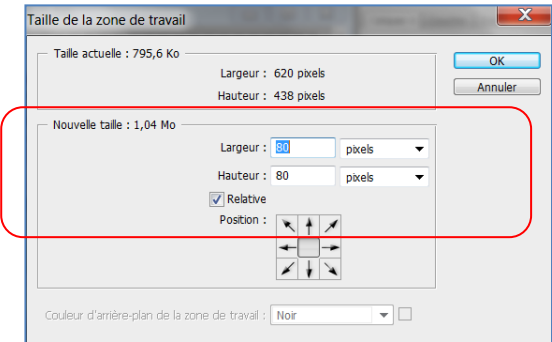

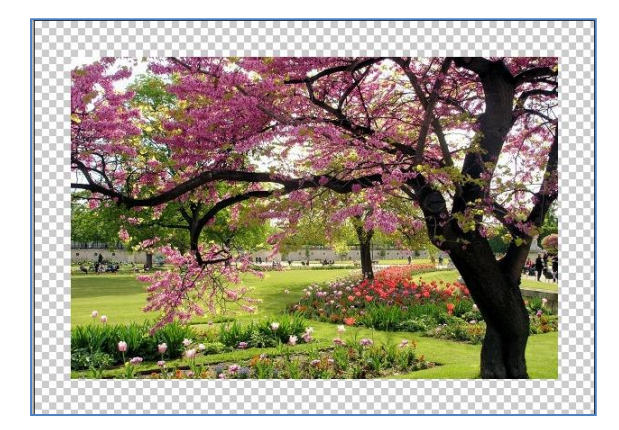

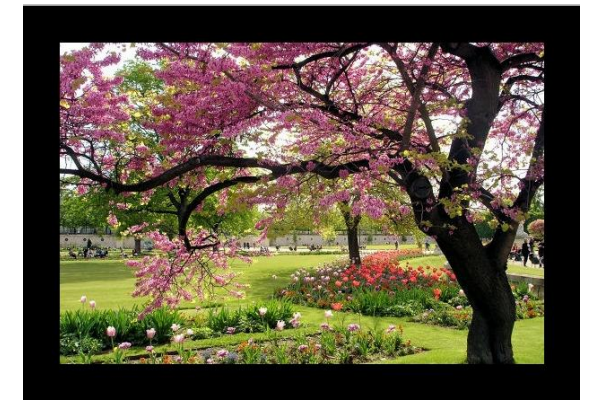

- Créez un nouveau calque, nommez-le "contour1"
- Faites-le passer en première position
- Restez sur ce calque puis appuyez sur CTRL et faires un clic sur le calque Image pour le sélectionnez.
- Vérifiez que votre couleur d'avant-plan est bien le blanc.

- A partir du menu Edition cliquez sur Contour
- Mettez 1 px en épaisseur et Extérieur pour la position
- Ok pour valider
- A partir du menu sélection, cliquez sur Désélectionnez.
- Dupliquez le calque image et placez-vous sur ce nouveau calque
- A partir du menu Edition cliquez sur Transformation manuelle
- Rajoutez 20 pixels dans les champs Largeur et Hauteur
- Cliquez sur Entrée
- Créez un nouveau calque au-dessus de ce calque et nommez-le "contour2". Tout en restant positionné sur ce nouveau calque, CTRL+Clic pour sélectionner le calque "image copie".
- A partir du menu Edition, cliquez sur Contour
- Mettez 1 px en épaisseur et Extérieur pour la position
- Validez par OK
- Désélectionnez.
- A partir du menu Image cliquez sur Taille de la zone de travail.
- Entrez les paramètres pour agrandir la largeur et la hauteur 20 px
  Validez par OK.
- Créez un nouveau calque, nommez-le "cadre blanc". Remplissezle de blanc.
- Tapez le texte : jour de printemps et positionnez-le en haut du cadre

| Calques × Couches Tracés         | - X<br>/= |
|----------------------------------|-----------|
| Normal                           |           |
| Verrou : 🖸 🖉 🕂 🚔 🛛 Fond : 100% 🕨 |           |
| Contour1                         | *         |
| Contour2                         |           |
| 💿 🔝 fleurs copie                 |           |
| Jour de printemps                | =         |
| 💿 🔝 fleurs                       |           |
| Cadre blanc                      | -         |
| 69 fx. 🖸 🔊. 🖬 🕄                  |           |

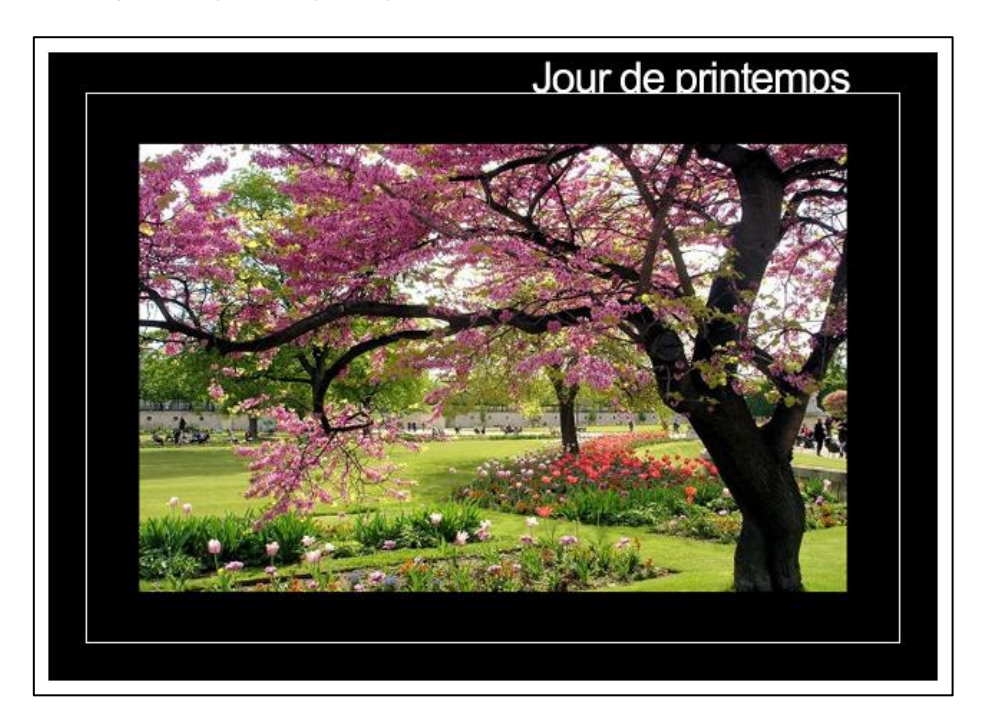